## **E-Services**

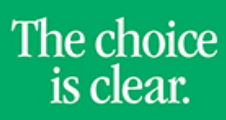

UHCL

## Viewing Class Roster

| Steps | Descriptions                                                                                                    |
|-------|----------------------------------------------------------------------------------------------------|
| 1.    | Access the UHCL E-Services page at <u>www.uhcl.edu/eservices</u> .                                                                                                    |
|       | Enter your UHCL network ID and password or your 7 digit ID and password.                                                                                                    |
| 2.    | Click on the Faculty Center tile                                                                                                    |
|       | Faculty Center                                                                                                    |
| 3.    | The Faculty Center displays your Teaching Schedule for the current semester automatically.                                                                                                    |
| 4.    | Click on the next to the class to view the roster.                                                                                                    |
| 5.    | Your class roster will display.                                                                                                    |
|       | You are able to notify students in your class by clicking on either the checkbox next to the student name to contact<br>a specific student and clicking on notify selected students OR clicking on notify all students button<br> |
| 6     | You can click on <b>Printer Friendly Version</b> link to view and print your restor                                                                                                    |
| 0.    | Printer Friendly Version                                                                                                    |
| 7.    | Click on or Faculty Home to return to the Home Page.                                                                                                    |